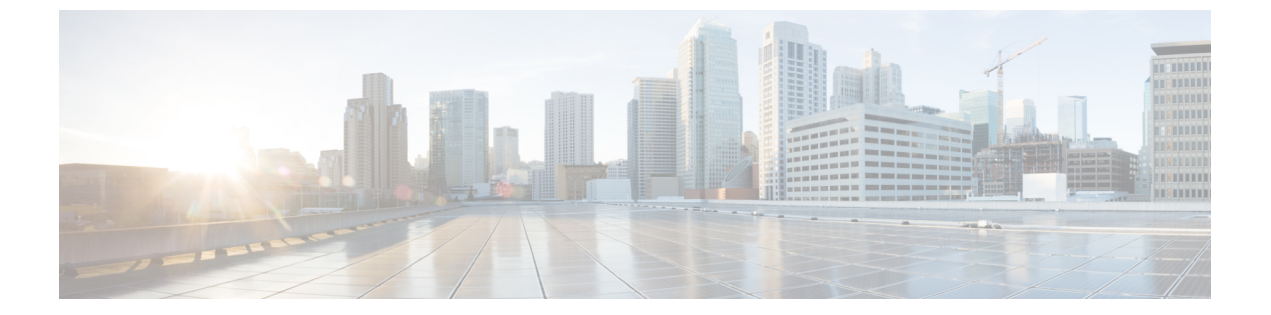

# 複数の RADIUS サーバー間での認証および 認可

- 複数の RADIUS サーバー間での認証および認可について (1ページ)
- •認証および認可サーバーの分割による WLAN の 802.1X セキュリティの設定 (2ページ)
- •認証および認可サーバーの分割による WLAN の Web 認証の設定 (8 ページ)
- 認証と認可の分割設定の確認(10ページ)
- 設定例 (11ページ)

## 複数の RADIUS サーバー間での認証および認可について

Catalyst アクセスポイント上のシスコ組み込みワイヤレスコントローラ は、認証と認可の両方 を組み合わせた単一のRADIUS サーバーと要求および応答トランザクションを行うアプローチ を使用します。コントローラでの認証と認可は、複数のRADIUS サーバーに分割することがで きます。

RADIUS サーバーは、認証サーバー、認可サーバー、またはその両方の役割を担うことができ ます。認証と認可を異なる RADIUS サーバーで行う場合は、組み込みワイヤレスコントロー ラ上の Session Aware Network (SANet) コンポーネントによって、クライアントが組み込みワ イヤレスコントローラに参加するときに一方のサーバーで認証を行い、別のサーバーで認可を 行うことが可能になりました。

認証は、Cisco ISE、Cisco DNAC、Free RADIUS、または任意のサードパーティ製 RADIUS サー バーを使用して実行できます。認証サーバーで認証が成功すると、組み込みワイヤレスコント ローラは、認証サーバーから受信した属性を、認可サーバーとして指定された別の RADIUS サーバーに中継します。

その後、認可サーバーは次の処理を実行します。

- ・サーバーで定義されている他のポリシーやルールを使用して、受信した属性を処理する。
- ・認証応答の一部として属性を導出し、組み込みワイヤレスコントローラに返す。

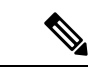

(注) 認証と認可の分割設定では、両方のサーバーを使用可能にする必要があります。また、組み込みワイヤレスコントローラがセッションを受け入れられるように、両方のサーバーで ACCESS-ACCEPTを使用して認証と認可を正常に行う必要があります。

## 認証および認可サーバーの分割による WLAN の 802.1X セ キュリティの設定

#### 明示的な認証および認可サーバー リストの設定(GUI)

| ステップ1<br>ステップ2<br>ステップ3 | [Configuration] > [Security] > [AAA] の順に選択します。<br>[Authentication Authorization and Accounting] ページで、[Servers/Groups] タブをクリックします。<br>次のオプションから、設定する AAA サーバーのタイプをクリックします。<br>• RADIUS<br>• TACACS+<br>• LDAP |
|-------------------------|----------------------------------------------------------------------------------------------------|
|                         | この手順では、RADIUS サーバーの設定について説明します。                                                                                                    |
| ステップ4<br>ステップ5<br>ステップ6 | [RADIUS] オプションを選択した状態で、[Add] をクリックします。<br>RADIUS サーバーの名前と、サーバーの IPv4 または IPV6 アドレスを入力します。<br>デバイスと、RADIUS サーバー上で動作するキー文字列 RADIUS デーモンとの間で使用される<br>認証および暗号キーを入力します。PAC キーまたは非 PAC キーのどちらを使用するかを選択<br>できます。    |
| ステップ <b>1</b>           | サーバーのタイムアウト値を入力します。有効な範囲は1~1000秒です。                                                                                                    |
| ステップ <b>8</b>           | 再試行回数を入力します。有効な範囲は 0 ~ 100 です。                                                                                                    |
| ステップ <b>9</b>           | [Support for CoA] フィールドは [Enabled] 状態のままにしておきます。                                                                                                    |
| ステップ10                  | [Save & Apply to Device] をクリックします。                                                                                                    |
| ステップ 11                 | [Authentication Authorization and Accounting] ページで、[RADIUS] オプションを選択した状態<br>で、[Server Groups] タブをクリックします。                                                                                                    |
| ステップ <b>12</b>          | [Add] をクリックします。                                                                                                    |
| ステップ <b>13</b>          | 表示される [Create AAA RADIUS Server Group] ウィンドウで、RADIUS サーバー グループの名<br>前を入力します。                                                                                                    |
| ステップ14                  | [MAC-Delimiter] ドロップダウン リストから、RADIUS サーバーに送信される MAC アドレス<br>で使用される区切り文字を選択します。                                                                                                    |

- ステップ15 [MAC Filtering] ドロップダウン リストから、MAC アドレスをフィルタリングするための基準 値を選択します。
- ステップ16 サーバーグループのデッドタイムを設定し、稼働特性が異なる別のサーバーグループにAAA トラフィックを転送するには、[Dead-Time] フィールドに、サーバーが停止していると見なさ れる時間を分単位で入力します。
- ステップ17 [Available Servers] リストから、サーバーグループに含めるサーバーを選択し、それらを[Assigned Servers] リストに移動します。
- ステップ18 [Save & Apply to Device] をクリックします。

#### 明示的な認証サーバーリストの設定(GUI)

手順

- ステップ1 [Configuration] > [Security] > [AAA] > [Servers/Groups] 選択します。
- ステップ2 [RADIUS] > [Servers] タブを選択します。
- ステップ3 [Add] をクリックして新しいサーバーを追加するか、既存のサーバーをクリックします。
- ステップ4 [Name]、[Server Address]、[Key]、[Confirm Key]、[Auth Port]、[Acct Port] を入力します。[PAC Key] チェックボックスをオンにして、[PAC key] と [Confirm PAC Key] を入力します。
- ステップ5 [Apply to Device] をクリックします。
- ステップ6 [RADIUS]>[Server Groups]を選択し、[Add] をクリックして新しいサーバーグループを追加するか、既存のサーバーグループをクリックします。
- ステップ7 サーバーグループの [Name] を入力し、そのサーバーグループに含めるサーバーを [Available Servers] リストから選択し、[Assigned Servers] リストに移動します。
- ステップ8 [Apply to Device] をクリックします。

#### 明示的な認証サーバーリストの設定(CLI)

|       | コマンドまたはアクション               | 目的                              |
|-------|----------------------------|---------------------------------|
| ステップ1 | enable                     | 特権 EXEC モードを有効にします。             |
|       | 例:<br>Device> enable       | パスワードを入力します(要求された場<br>合)。       |
| ステップ2 | configure terminal<br>例:   | グローバル コンフィギュレーション<br>モードを開始します。 |
|       | Device# configure terminal |                                 |

I

|                                                 | コマンドまたはアクション                                                                                                    | 目的                                                                                                    |
|-------------------------------------------------|----------------------------------------------------------------------------------------------------|----------------------------------------------------------------------------------------------------|
| ステップ3                                           | radius server server-name                                                                                                    | RADIUS サーバー名を指定します。                                                                                                    |
|                                                 | 例:                                                                                                    |                                                                                                    |
|                                                 | デバイス(config) <b># radius server</b><br>free-radius-authc-server                                                                                                    |                                                                                                    |
| ステップ4                                           | address ipv4 address auth-port<br>auth_port_number acct-port<br>acct_port_number                                                                                                    | RADIUS サーバーのパラメータを指定し<br>ます。                                                                                                    |
|                                                 | 例:                                                                                                    |                                                                                                    |
|                                                 | デバイス(config-radius-server)# address<br>ipv4 9.2.62.56 auth-port 1812<br>acct-port 1813                                                                                                    |                                                                                                    |
| ステップ5                                           | [pac] key key                                                                                                    | デバイスと、RADIUSサーバー上で動作                                                                                                    |
|                                                 | 例:<br>デバイス(config-radius-server)# <b>key</b><br>cisco                                                                                                    | するキー文字列 RADIUS デーモンとの<br>間で使用される認証および暗号キーを指<br>定します。                                                                                                    |
| ステップ6                                           | exit                                                                                                    | コンフィギュレーション モードに戻り                                                                                                    |
|                                                 | 例:                                                                                                    | ます。                                                                                                    |
|                                                 | デバイス(config-radius-server)# <b>exit</b>                                                                                                    |                                                                                                    |
|                                                 |                                                                                                    |                                                                                                    |
| ステップ <b>7</b>                                   | aaa group server radius server-group                                                                                                    | RADIUS サーバ グループの ID を作成し                                                                                                    |
| ステップ <b>1</b>                                   | aaa group server radius server-group<br>例:                                                                                                    | RADIUS サーバグループの ID を作成します。                                                                                                    |
| ステップ <b>7</b>                                   | aaa group server radius server-group<br>例:<br>デバイス(config)# aaa group server<br>radius authc-server-group                                                                                                    | RADIUS サーバグループの ID を作成し<br>ます。<br><i>server-group</i> はサーバー グループ名で<br>す。有効な範囲は 1 ~ 32 文字の英数字<br>です。                                                                                                    |
| ステップ <b>1</b>                                   | aaa group server radius server-group<br>例:<br>デバイス(config)# aaa group server<br>radius authc-server-group                                                                                                    | RADIUS サーバ グループの ID を作成し<br>ます。<br>server-group はサーバー グループ名で<br>す。有効な範囲は 1 ~ 32 文字の英数字<br>です。<br>コントローラに定義されたルートに<br>RADIUS サーバーの IP アドレスが追加<br>されていない場合、デフォルトルートが<br>使用されます。AAA サーバーグループ<br>で定義された SVI からトラフィックを<br>送信する特定のルートを定義することを<br>お勧めします。                                                                            |
| ステップ <b>7</b><br>ステップ <b>8</b>                  | aaa group server radius server-group<br>例:<br>デバイス(config)# aaa group server<br>radius authc-server-group<br>server name server-name                                                                             | RADIUS サーバ グループの ID を作成し<br>ます。<br>server-group はサーバー グループ名で<br>す。有効な範囲は 1 ~ 32 文字の英数字<br>です。<br>コントローラに定義されたルートに<br>RADIUS サーバーの IP アドレスが追加<br>されていない場合、デフォルトルートが<br>使用されます。AAA サーバーグループ<br>で定義された SVI からトラフィックを<br>送信する特定のルートを定義することを<br>お勧めします。<br>サーバー名を設定します。                                                            |
| ステップ <b>7</b><br>ステップ <b>8</b>                  | aaa group server radius server-group<br>例:<br>デバイス(config)# aaa group server<br>radius authc-server-group<br>server name server-name<br>例:                                                                       | RADIUS サーバ グループの ID を作成し<br>ます。<br>server-group はサーバー グループ名で<br>す。有効な範囲は 1 ~ 32 文字の英数字<br>です。<br>コントローラに定義されたルートに<br>RADIUS サーバーの IP アドレスが追加<br>されていない場合、デフォルトルートが<br>使用されます。AAA サーバーグループ<br>で定義された SVI からトラフィックを<br>送信する特定のルートを定義することを<br>お勧めします。<br>サーバー名を設定します。                                                            |
| ステップ <b>7</b><br>ステップ <b>8</b>                  | aaa group server radius server-group<br>例:<br>デバイス(config)# aaa group server<br>radius authc-server-group<br>server name server-name<br>例:<br>デバイス(config)# server name<br>free-radius-authc-server              | RADIUS サーバ グループの ID を作成し<br>ます。<br>server-group はサーバー グループ名で<br>す。有効な範囲は 1 ~ 32 文字の英数字<br>です。<br>コントローラに定義されたルートに<br>RADIUS サーバーの IP アドレスが追加<br>されていない場合、デフォルトルートが<br>使用されます。AAA サーバーグループ<br>で定義された SVI からトラフィックを<br>送信する特定のルートを定義することを<br>お勧めします。<br>サーバー名を設定します。                                                            |
| ステップ <b>7</b><br>ステップ <b>8</b><br>ステップ <b>9</b> | aaa group server radius server-group<br>例:<br>デバイス (config) # aaa group server<br>radius authc-server-group<br>server name server-name<br>例:<br>デバイス (config) # server name<br>free-radius-authc-server<br>end   | RADIUS サーバ グループの ID を作成します。<br>server-group はサーバー グループ名です。有効な範囲は 1 ~ 32 文字の英数字です。<br>コントローラに定義されたルートに<br>RADIUS サーバーの IP アドレスが追加<br>されていない場合、デフォルトルートが<br>使用されます。AAA サーバーグループ<br>で定義された SVI からトラフィックを<br>送信する特定のルートを定義することを<br>お勧めします。<br>サーバー名を設定します。                                                                        |
| ステップ <b>7</b><br>ステップ <b>8</b><br>ステップ <b>9</b> | aaa group server radius server-group<br>例:<br>デバイス(config)# aaa group server<br>radius authc-server-group<br>server name server-name<br>例:<br>デバイス(config)# server name<br>free-radius-authc-server<br>end<br>例: | RADIUS サーバ グループの ID を作成します。<br>server-group はサーバー グループ名です。有効な範囲は 1 ~ 32 文字の英数字です。<br>コントローラに定義されたルートに<br>RADIUS サーバーの IP アドレスが追加<br>されていない場合、デフォルトルートが<br>使用されます。AAA サーバーグループ<br>で定義された SVI からトラフィックを<br>送信する特定のルートを定義することを<br>お勧めします。<br>サーバー名を設定します。<br>特権 EXEC モードに戻ります。また、<br>Ctrl+Z キーを押しても、グローバルコ<br>ンフィギュレーション モードを終了で |

| コマンドまたはアクション | 目的                                    |
|--------------|---------------------------------------|
|              | 詳細については、「外部認証用の AAA<br>の設定」を参照してください。 |

## 明示的な認可サーバーリストの設定(GUI)

手順

- ステップ1 [Configuration] > [Security] > [AAA] > [Servers/Groups] 選択します。
- ステップ2 [RADIUS] > [Servers] タブを選択します。
- ステップ3 [Add] をクリックして新しいサーバーを追加するか、既存のサーバーをクリックします。
- ステップ4 [Name]、[Server Address]、[Key]、[Confirm Key]、[Auth Port]、[Acct Port]を入力します。[PAC Key] チェックボックスをオンにして、[PAC key] と [Confirm PAC Key] を入力します。
- ステップ5 [Apply to Device] をクリックします。
- ステップ6 [RADIUS]>[Server Groups]を選択し、[Add] をクリックして新しいサーバーグループを追加するか、既存のサーバーグループをクリックします。
- ステップ7 サーバーグループの [Name] を入力し、そのサーバーグループに含めるサーバーを [Available Servers] リストから選択し、[Assigned Servers] リストに移動します。
- ステップ8 [Apply to Device] をクリックします。

#### 明示的な認可サーバーリストの設定(CLI)

|       | コマンドまたはアクション                                                         | 目的                  |
|-------|----------------------------------------------------------------------|---------------------|
| ステップ1 | enable                                                               | 特権 EXEC モードを有効にします。 |
|       | 例:                                                                   | パスワードを入力します(要求された場  |
|       | Device> enable                                                       | 合) 。                |
| ステップ2 | configure terminal                                                   | グローバル コンフィギュレーション   |
|       | 例:                                                                   | モードを開始します。          |
|       | Device# configure terminal                                           |                     |
| ステップ3 | radius server server-name                                            | RADIUS サーバー名を指定します。 |
|       | 例:                                                                   |                     |
|       | デバイス(config)# <b>radius server</b><br><b>cisco-dnac-authz-server</b> |                     |

|       | コマンドまたはアクション                                                                           | 目的                                           |
|-------|----------------------------------------------------------------------------------------|----------------------------------------------|
| ステップ4 | address ipv4 address auth-port<br>auth_port_number acct-port<br>acct_port_number       | RADIUSサーバーのパラメータを指定し<br>ます。                  |
|       | 例:                                                                                     |                                              |
|       | デバイス(config-radius-server)# address<br>ipv4 9.4.62.32 auth-port 1812<br>acct-port 1813 |                                              |
| ステップ5 | [pac] key key                                                                          | デバイスと、RADIUSサーバー上で動作                         |
|       | 例:                                                                                     | するキー文字列 RADIUS テーモンとの<br>間で使用されて初回たトバ 空号たーなど |
|       | デバイス(config-radius-server)# <b>pac key</b><br><b>cisco</b>                             | 间(使用される認可わよい帽 57 を相<br>定します。                 |
| ステップ6 | exit                                                                                   | コンフィギュレーション モードに戻り                           |
|       | 例:                                                                                     | ます。                                          |
|       | デバイス(config-radius-server)# <b>exit</b>                                                |                                              |
| ステップ1 | aaa group server radius server-group                                                   | RADIUS サーバ グループの ID を作成し                     |
|       | 例:                                                                                     | ます。                                          |
|       | デバイス(config)# aaa group server<br>radius authz-server-group                            |                                              |
| ステップ8 | server name server-name                                                                |                                              |
|       | 例:                                                                                     |                                              |
|       | デバイス(config)# <b>server name</b><br><b>cisco-dnac-authz-server</b>                     |                                              |
| ステップ9 | end                                                                                    | 特権 EXEC モードに戻ります。また、                         |
|       |                                                                                        | Ctrl+Z キーを押しても、 グローバル コ                      |
|       | 191] :                                                                                 |                                              |

### 802.1X セキュリティ用の認証および認可リストの設定(GUI)

手順

ステップ1 [Configuration] > [Tags & Profiles] > [WLANs] を選択します。

ステップ2 [Add] をクリックします。

- ステップ3 [General] タブで、[Profile Name]、[SSID]、および [WLAN ID] を入力します。
- **ステップ4** [Security]>[AAA] タブの [Authentication List] ドロップダウンリストから認証リストを選択します。

ステップ5 [Apply to Device] をクリックします。

#### 802.1X セキュリティ用の認証および認可リストの設定

| コマンドまたはアクション目的ステップ1enable特権 EXEC モードを有効にしま例:<br>Device> enableパスワードを入力します (要求)<br>合)。                      | す。<br>された場        |
|----------------------------------------------------------------------------------------------------|-------------------|
| ステップ1enable特権 EXEC モードを有効にしま例:<br>Device> enableパスワードを入力します (要求)<br>合)。                                    | す。<br>された場        |
| 例:     パスワードを入力します(要求)       Device> enable     合)。                                                        | された場              |
| Device> enable 合) 。                                                                                        |                   |
|                                                                                                    |                   |
| ステップ2 configure terminal $グローバル コンフィギュレーシ$                                                                 | /ョン               |
| 例: モードを開始します。                                                                                              |                   |
| Device# configure terminal                                                                                 |                   |
| ステップ3 wlan wlan-name wlan-id SSID-name WLAN コンフィギュレーション                                                    | / サブ              |
| 例: モードを開始します。                                                                                              |                   |
| デバイス(config)# wlan wlan-foo 222<br>foo-ssid の名前です。                                                         | 5 WLAN            |
| • <i>wlan-id</i> :ワイヤレス LAN の<br>す。範囲は1~512です。                                                             | D ID で            |
| • SSID-name : 最大 32 文字の<br>らなる SSID 名です。                                                                   | 英数字か              |
| <ul> <li>(注) すでにこのコマンド<br/>している場合は、wl<br/>wlan-name コマンドを<br/>ます。</li> </ul>                               | を設定<br>an<br>≧入力し |
| ステップ4 security dot1x authentication-list authenticate-list-name dot1x セキュリティ用の認証リン 効にします。                  | ストを有              |
| 例:                                                                                                    |                   |
| デバイス(config-wlan)# security dot1x<br>authentication-list authc-server-group                                |                   |
| ステップ5 security dot1x authorization-list authorize-list-name dot1x セキュリティ用の認可リン定します。                        | ストを指              |
| 例: Cisco Digital Network Architectur                                                                       | re Center         |
| デバイス(config-wlan)# security dot1x (DNAC)の詳細については、I<br>authorization-list authz-server-group マニュアルを参照してください | DNACの             |

|       | コマンドまたはアクション                        | 目的                                                                           |
|-------|-------------------------------------|------------------------------------------------------------------------------|
| ステップ6 | end<br>例:<br>デバイス(config-wlan)# end | 特権 EXEC モードに戻ります。また、<br>Ctrl+Z キーを押しても、グローバル コ<br>ンフィギュレーション モードを終了で<br>きます。 |

# 認証および認可サーバーの分割による WLAN の Web 認証の設定

### Web 認証用の認証および認可リストの設定(GUI)

#### 手順

- ステップ1 [Configuration] > [Tags & Profiles] > [WLANs] を選択します。
- ステップ2 [Add] をクリックします。
- ステップ3 [General] タブで、[Profile Name]、[SSID]、および [WLAN ID] を入力します。
- **ステップ4** [Security]>[Layer2] タブで、[WPA Policy]、[AES]、および [802.1x] チェックボックスをオフに します。
- **ステップ5** [MAC Filtering] チェックボックスをオンにして、機能を有効にします。MAC フィルタリング を有効にした状態で、[Authorization List] ドロップダウンリストから認可リストを選択します。
- **ステップ6** [Security]>[AAA] タブの [Authentication List] ドロップダウンリストから認証リストを選択しま す。
- ステップ7 [Apply to Device] をクリックします。

#### Web 認証用の認証および認可リストの設定

| 3 //02 |                      |                           |
|--------|----------------------|---------------------------|
|        | コマンドまたはアクション         | 目的                        |
| ステップ1  | enable               | 特権 EXEC モードを有効にします。       |
|        | 例:<br>Device> enable | パスワードを入力します(要求された場<br>合)。 |
| ステップ2  | configure terminal   | グローバル コンフィギュレーション         |
|        | 例:                   | モードを開始します。<br>            |

|               | コマンドまたはアクション                                                                                                    | 目的                                                                                             |
|---------------|----------------------------------------------------------------------------------------------------|------------------------------------------------------------------------------------------------|
|               | Device# configure terminal                                                                                         |                                                                                                |
| ステップ3         | wlan wlan-name wlan-id SSID-name<br>例:                                                                             | WLAN コンフィギュレーション サブ<br>モードを開始します。                                                              |
|               | デバイス(config)# wlan wlan-bar 1<br>bar-ssid                                                                          | • wlan-name: 設定されている WLAN<br>の名前です。                                                            |
|               |                                                                                                    | • <i>wlan-id</i> : ワイヤレス LAN の ID で<br>す。                                                      |
|               |                                                                                                    | • SSID-name : 最大 32 文字の英数字か<br>らなる SSID 名です。                                                   |
|               |                                                                                                    | <ul> <li>(注) すでにこのコマンドを設定<br/>している場合は、wlan</li> <li>wlan-name コマンドを入力し<br/>ます。</li> </ul>      |
| ステップ4         | no security wpa                                                                                                    | WPA セキュリティを無効にします。                                                                             |
|               | 例:                                                                                                    |                                                                                                |
|               | デバイス(config-wlan)# no security wpa                                                                                 |                                                                                                |
| ステップ5         | no security wpa akm dot1x<br>例:                                                                                    | dot1x に対するセキュリティの AKM を<br>ディセーブルにします。                                                         |
|               | デバイス(config-wlan)# no security wpa<br>akm dot1x                                                                    |                                                                                                |
| ステップ6         | no security wpa wpa2                                                                                               | WPA2 セキュリティを無効にします。                                                                            |
|               | 例:                                                                                                    |                                                                                                |
|               | デバイス(config-wlan)# no security wpa wpa2                                                                            |                                                                                                |
| ステップ <b>7</b> | <pre>security web-auth {authentication-list authenticate-list-name   authorization-list authorize-list-name}</pre> | dot1x セキュリティ用の認証または認可<br>リストを有効にします。                                                           |
|               | <b>例</b> :<br>デバイス(config-wlan)# security web-auth<br>authentication-list authc-server-group                       | (注) WPA セキュリティ、dot1x の<br>AKM、および WPA2 セキュ<br>リティを無効にしていない場<br>合は、次のエラーが表示され                   |
|               |                                                                                                    | まず。<br>%<br>switch-1:dbm:wireless:web-auth<br>cannot be enabled. Invalid<br>WPA/WPA2 settings. |

|       | コマンドまたはアクション                        | 目的                                                                           |
|-------|-------------------------------------|------------------------------------------------------------------------------|
| ステップ8 | end<br>例:<br>デバイス(config-wlan)# end | 特権 EXEC モードに戻ります。また、<br>Ctrl+Z キーを押しても、グローバル コ<br>ンフィギュレーション モードを終了で<br>きます。 |
|       |                                     |                                                                              |

## 認証と認可の分割設定の確認

WLAN の詳細を表示するには、次のコマンドを使用します。

```
Device# show run wlan
```

```
wlan wlan-foo 2 foo-ssid
security dot1x authentication-list authc-server-group
security dot1x authorization-list authz-server-group
```

wlan wlan-bar 3 bar-ssid security web-auth authentication-list authc-server-group security web-auth authorization-list authz-server-group

AAA 認証およびサーバーの詳細を表示するには、次のコマンドを使用します。

```
Device# show run aaa
1
aaa authentication dot1x default group radius
username cisco privilege 15 password 0 cisco
!
radius server free-radius-authc-server
address ipv4 9.2.62.56 auth-port 1812 acct-port 1813
 key cisco
Т
radius server cisco-dnac-authz-server
 address ipv4 9.4.62.32 auth-port 1812 acct-port 1813
pac key cisco
!
Т
aaa new-model
aaa session-id common
```

802.1Xセキュリティ用の認証および認可リストを表示するには、次のコマンドを使用します。

Device# show wlan name wlan-foo | sec 802.1x 802.1x authentication list name : authc-server-group 802.1x authorization list name : authz-server-group 802.1x : Enabled

Web 認証用の認証および認可リストを表示するには、次のコマンドを使用します。

Device# show wlan name wlan-bar | sec Webauth

| Webauth On-mac-filter Failure    | : Disabled           |
|----------------------------------|----------------------|
| Webauth Authentication List Name | : authc-server-group |
| Webauth Authorization List Name  | : authz-server-group |
| Webauth Parameter Map            | : Disabled           |

## 設定例

#### サードパーティの RADIUS サーバーを使用した認証のための Catalyst アクセスポイント上のシ スコ組み込みワイヤレスコントローラの設定:例

次に、サードパーティの RADIUS サーバーを使用した認証のための Catalyst アクセスポイント 上のシスコ組み込みワイヤレスコントローラの設定例を示します。

Device(config)# radius server free-radius-authc-server Device(config-radius-server)# address ipv4 9.2.62.56 auth-port 1812 acct-port 1813 Device(config-radius-server)# key cisco Device(config-radius-server)# exit Device(config)# aaa group server radius authc-server-group Device(config)# server name free-radius-authc-server

Device(config)# end

#### Cisco ISE または DNAC を使用した認証のための Catalyst アクセスポイント上のシスコ組み込み ワイヤレスコントローラの設定:例

次に、Cisco ISE または DNAC を使用した認証のための Catalyst アクセスポイント上のシスコ 組み込みワイヤレスコントローラの設定例を示します。

Device(config)# radius server cisco-dnac-authz-server Device (config-radius-server)# address ipv4 9.4.62.32 auth-port 1812 acct-port 1813 Device (config-radius-server)# pac key cisco Device (config-radius-server)# exit Device(config)# aaa group server radius authz-server-group Device(config)# server name cisco-dnac-authz-server Device(config)# end

I

翻訳について

このドキュメントは、米国シスコ発行ドキュメントの参考和訳です。リンク情報につきましては 、日本語版掲載時点で、英語版にアップデートがあり、リンク先のページが移動/変更されている 場合がありますことをご了承ください。あくまでも参考和訳となりますので、正式な内容につい ては米国サイトのドキュメントを参照ください。